## Anleitung zur E-Mail Kommunikation mit Lehrern

1. Als Schüler in electude anmelden

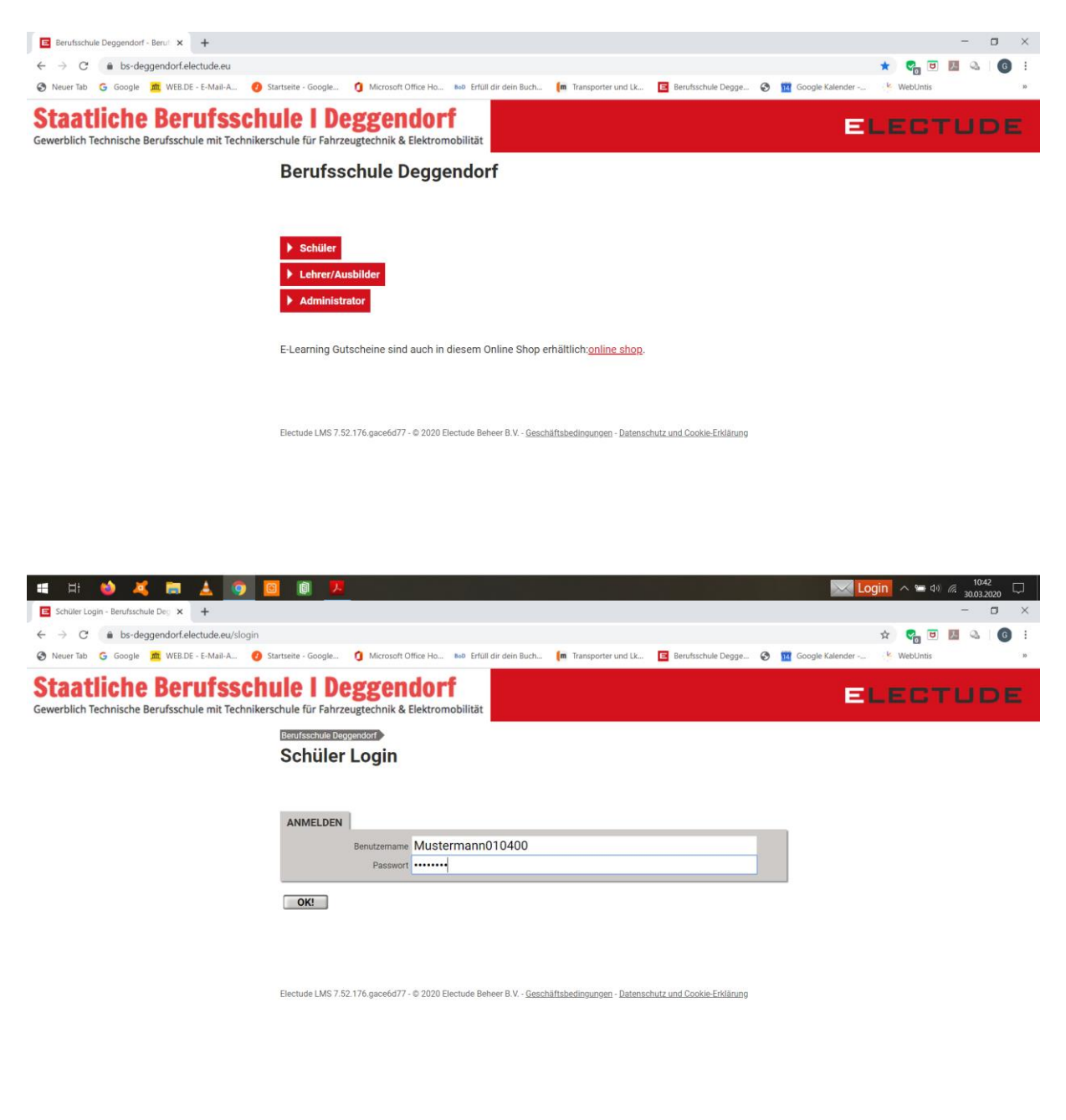

#### 🗯 H: 🄞 🦂 📷 🛓 🧿 🧕 📵 🗷

Login ^ 🛥 40 🧖 10:42 🖓

Dieser Schritt ist allen hinlänglich bekannt.

Wer sein Passwort verdaddelt hat, bitte per E-Mail an <u>wilfling@bs1deg.de</u> schreiben, mit Angabe von Name und Klasse bitte, das erleichtert mir die Suche gewaltig.

Ich setze dann das Passwort auf 12345678 zurück

### 2. Passwort erneuern

Diese Aufforderung kommt automatisch beim Ersten neuen log in.

Electude verlangt ein sicheres Passwort. Beispiel: "einen blöden Merksatz ausdenken"

Mein Kumpel fährt eine alte Mistkarre aus Amerika

| М                         | К                                                                              | f                                                        | 1                 | а                          | Μ                         | k                                        | @                   | A                                                                           |
|---------------------------|--------------------------------------------------------------------------------|----------------------------------------------------------|-------------------|----------------------------|---------------------------|------------------------------------------|---------------------|-----------------------------------------------------------------------------|
| Passwork ← → 1 S Neuer To | rt erneuern - Berufsschu<br>C <sup>a</sup> (a) bs-deggen<br>ab (G) Google (20) | le <b>x +</b><br>dorf.electude.eu/<br>WEB.DE - E-Mail-A_ | srestore<br>🕑 Sta | artseite - Google          | 2 <b>()</b> Mi            | crosoft Office Ho.                       | 800 Erfi            | - C X                                                                       |
|                           |                                                                                |                                                          |                   | Passw                      | vort ei                   | rneuern                                  | 1                   |                                                                             |
|                           |                                                                                |                                                          |                   | Aus Sicher<br>Bitte überle | heitsgründ<br>egen Sie si | len wird ein n<br>ch ein neues           | eues Pas<br>Passwor | sswort benötigt.<br>rt und tragen Sie es unten zwei Mal ein.                |
|                           |                                                                                |                                                          |                   | ÄNDERN                     | SIE DAS P                 | ASSWORT<br>* neues Pa<br>* Passwort wied | asswort<br>ierholen |                                                                             |
|                           |                                                                                |                                                          |                   | ОК!                        |                           |                                          |                     |                                                                             |
|                           |                                                                                |                                                          |                   | Electude LMS               | 7.52.176.ga               | ce6d77 - © 2020                          | Electude B          | Beheer B.V - <u>Geschäftsbedingungen</u> - Datenschutz und Cookie-Erklänung |
|                           | یه ک                                                                           | ■ ▲                                                      | 9 0               | 8                          | <mark>/ </mark>           |                                          |                     | Login ^ 14 61 & 1043<br>3001.7000                                           |
| Pass                      | wort zw                                                                        | eimal e                                                  | eing              | eben                       | , mi                      | t dem                                    | bla                 | uen OK bestätigen und bitte MERKEN                                          |

|                                            |                                                    |                                         |                                                 |                          |                     |   |                 |   |          | _         | - | ~   |
|--------------------------------------------|----------------------------------------------------|-----------------------------------------|-------------------------------------------------|--------------------------|---------------------|---|-----------------|---|----------|-----------|---|-----|
| Passwort emeuern - beruisschule X +        |                                                    |                                         |                                                 |                          |                     |   |                 |   |          |           |   | ^   |
| ← → C                                      |                                                    |                                         |                                                 |                          |                     |   |                 | Ŷ | <b>1</b> | × 9       | G | , : |
| 🚱 Neuer Tab 💪 Google 🚔 WEB.DE - E-Mail-A 💋 | Startseite - Google 🧿 Micri                        | Auf bs-deggende                         | orf.electude.eu wird Folge                      | ndes angezeigt:          | rufsschule Degge    | Ø | Google Kalender |   | WebUntis |           |   | 30  |
|                                            |                                                    | Das Passwort Ihres                      | Accounts wurde geändert.                        |                          |                     |   |                 |   | EL       |           |   |     |
|                                            | Passwort er                                        |                                         |                                                 | Ok                       |                     |   |                 |   |          |           |   |     |
|                                            | Aus Sicherheitsgründer<br>Bitte überlegen Sie sich | n wird ein neues F<br>n ein neues Passw | Passwort benötigt.<br>vort und tragen Sie es ur | nten zwei Mal ein.       |                     |   |                 |   |          |           |   |     |
|                                            | ANDERN SIE DAS PAS                                 | SSWORT                                  |                                                 |                          |                     |   |                 |   |          |           |   |     |
|                                            |                                                    | * neues Passwort                        | •••••                                           |                          |                     |   |                 |   |          | sehr star | k |     |
|                                            | *P                                                 | Passwort wiederholen                    |                                                 |                          |                     |   |                 |   |          |           |   |     |
|                                            | OK!                                                |                                         |                                                 |                          |                     |   |                 |   |          |           |   |     |
|                                            | Floritudo 1140 7 50 176 accord                     | 6.477 - @ 0000 Flootsute                | (a Bahaar B.V., Carabillabari                   | balanchula u             | od Opphia Edditorea |   |                 |   |          |           |   |     |
|                                            | Electore Linio 7.52.176.gadet                      | 0077 - @ 2020 Electud                   | e beneer b.v <u>Geschansbed</u>                 | nyuryen - wittiscitic ur | n www.ectionupg     |   |                 |   |          |           |   |     |
|                                            |                                                    |                                         |                                                 |                          |                     |   |                 |   |          |           |   |     |
|                                            |                                                    |                                         |                                                 |                          |                     |   |                 |   |          |           |   |     |
|                                            |                                                    |                                         |                                                 |                          |                     |   |                 |   |          |           |   |     |

📽 H: 🍲 🔏 📾 🛓 🍞 🔟 🔍 🌾 📅

# 3. Eine Lektion öffnen

In der roten Menüzeile auf "Konto" klicken

| INS Starterstromkreis Zusatzaufg × +                                                                                     |                                               |                                                                         | - a ×                         |  |  |  |
|----------------------------------------------------------------------------------------------------|-----------------------------------------------|-------------------------------------------------------------------------|-------------------------------|--|--|--|
| ← → C                                                                                                    | tent_10416601_10418381#lesson_200002256       |                                                                         | 🖈 😋 🖻 🖪 🔍 👩 :                 |  |  |  |
| 🔇 Neuer Tab 🔓 Google 🚊 WEB.DE - E-Mail-A                                                                                 | Ø Startseite - Google Ø Microsoft Office Ho   | o Erfüll dir dein Buch 🌘 Transporter und Lk 📴 Berufsschule Degge 🔗 🕎 Go | rogle Kalender 🔌 WebUntis 🔹 🕷 |  |  |  |
| Inhalte Starterstromkreis Zusatzaufgaben                                                                                 | tate 🏠 Konto<br>Max Mustermann                |                                                                         | ELECTUDE X                    |  |  |  |
|                                                                                                    | Inhalt von BS KFZ11B BW 2 Starterstromkreis   | •                                                                       | 7                             |  |  |  |
|                                                                                                    | <b>INS Starterstromkreis</b>                  | Zusatzaufgaben                                                          | •                             |  |  |  |
|                                                                                                    |                                               |                                                                         |                               |  |  |  |
| Inhalt von BS Ersatzprofile                                                                                              | ▼ Finfacher Planetenradsata                   | - Vertiefung                                                            |                               |  |  |  |
| Inhalt von BS KFZ11B                                                                                                    | Wie ist ein Getriebe aufgebaut, das auch      | h unter Last Drehmoment und Drehzahlen schalten kann?                   |                               |  |  |  |
| BW 1 und 2 DIA Elektrotechnik Grundlagen                                                                                 |                                               |                                                                         |                               |  |  |  |
| BW 3 SER Batterien / EUP                                                                                                 | Einfacher Planetenradsatz                     | - Grundlagen                                                            |                               |  |  |  |
| BW 4 DIA Sensoren / Aktoren Wie ist ein Getriebe aufgebaut, das auch unter Last Drehmoment und Drehzahlen schalten kann? |                                               |                                                                         |                               |  |  |  |
| BW 5 UMR Räder und Reifen                                                                                                | Modul starten                                 |                                                                         |                               |  |  |  |
| BW 6 INS Bremsmechanik                                                                                                   | FORTSCHRITT                                   |                                                                         |                               |  |  |  |
| BW 7 SER Kühlung Schmierung Tester                                                                                       | Status                                        | absolviert                                                              |                               |  |  |  |
| BW 8 INS Fügetechnik                                                                                                    | Sitzungen                                     | 2                                                                       |                               |  |  |  |
| BW 1 Generator                                                                                                    | abgelaufene Zeit                              | 00:03:01                                                                |                               |  |  |  |
| BW 2 Starterstromkreis                                                                                                   | Fortschritt                                   | 100% (richtig: 100%)                                                    |                               |  |  |  |
| INS Starterstromkreis Pflichtaufgaben                                                                                    |                                               |                                                                         |                               |  |  |  |
| INS Starterstromkreis Zusatzaufgaben                                                                                     | <ul> <li>Einfacher Planetenradsatz</li> </ul> | Selbsttest - Vertiefung                                                 | 11 m                          |  |  |  |
| BW 3 Batteriemanagement / Alternative                                                                                    | Mit diesem Test prüfen Sie Ihr Wissen ir      | n diesem Bereich.                                                       | 100                           |  |  |  |
| Antriehe / FLIP                                                                                                    | · · · · · · · · · · · · · · · · · · ·         |                                                                         |                               |  |  |  |
| https://bs-deggendorf.electude.eu/settings                                                                               | <ul> <li>Flektromotor - Vertiefung</li> </ul> |                                                                         |                               |  |  |  |
| 📲 EF 🥹 🥰 🚍 🛓 🧕                                                                                                    |                                               | والمراجع فأستعت والمتعاطية المتحدد                                      |                               |  |  |  |

Oben in der ersten Zeile die Test-E-Mail Adresse durch deine reale E-Mail Adresse ersetzen

| <ul> <li>← → C</li></ul>                        |                                               | \$                                                                                        |          |
|-------------------------------------------------|-----------------------------------------------|-------------------------------------------------------------------------------------------|----------|
| 🚱 Neuer Tab 🕒 Google 📠 WEB.DE - E-Mail-A 🧑      |                                               |                                                                                           |          |
|                                                 | Startseite - Google 1 Microsoft Office Ho 800 | ) Erfüll dir dein Buch 🧰 Transporter und Lk 🖪 Berufsschule Degge 🌚 🔢 Google Kalender 🔌 We | bUntis   |
| Inhalte<br>INS Starterstromkreis Zusatzaufgaben | Ax Mustermann                                 |                                                                                           | ELECTUDE |
|                                                 | Finstellungen                                 |                                                                                           |          |
|                                                 | Emstendingen                                  |                                                                                           |          |
|                                                 |                                               |                                                                                           |          |
|                                                 |                                               |                                                                                           |          |
| instellungen                                    | ÄNDERE DATEN                                  |                                                                                           |          |
| erschiebe Konto                                 | * E-Mail Adresse                              | test@gmx.de                                                                               |          |
| izenz                                           | * Vorname                                     | Max                                                                                       |          |
| erwendete Gutscheine                            | * Nachname                                    | Mustermann                                                                                |          |
| rotokoll der Anmelde-Versuche                   | Telefon                                       |                                                                                           |          |
|                                                 | Mobiltelefon                                  |                                                                                           |          |
|                                                 | Adresse                                       |                                                                                           |          |
|                                                 | Ort                                           |                                                                                           |          |
|                                                 | Land                                          |                                                                                           |          |
|                                                 | Geburtsdatum                                  | 01.04.2000                                                                                |          |
|                                                 | Geburtsort                                    | 01.04.2000                                                                                |          |
|                                                 | Soracha                                       | Deutsch                                                                                   |          |

Nun in der roten Menüzeile wieder zurück zu jeder beliebigen Lektion.

## 4. Nachfragen per E-Mail

| 🗧 - Berufsschule Deggendorf - Electude LMS - Google Chrome 🦳 🗌         | x – 🗆 ×                                                                                                    |
|------------------------------------------------------------------------|----------------------------------------------------------------------------------------------------|
| ■ bs-deggendorf.electude.eu/comment?id=1944&t=Elektromotor%20-%20Verti | e <sup>fu</sup> 6601_10418381 🖈 🌄 🗵 🚨 🚺                                                                                                    |
| KOMMENTAR                                                              | Office Ha 🏎 Erfüll dir dein Buch 🚺 Transporter und Lk 🖪 Berufsschule Degge 🗞 🔣 Google Kalender 👋 WebUnits 🔹                                                                                                    |
| Modi Elektromotor - Verliefung<br>sete 4<br>Frage 12                   | ELECTUDE      A     P     iauart     viele verschiedene Bauarten von E-Motoren, die sich in ihren Eigenschaften und Aufbau stark unterscheiden. Grob kann man                                                                                                    |
| Senten an Herr Buchner •                                               | le Bauarten unterscheiden:<br>nent-Magnet Motor<br>af Motor hat einen <b>aus Eisenblechen zusammengesetzten Rotor</b> , der von den magnetischen Feldlinien besser durchdrungen werden<br>-                                                                                                    |
|                                                                        | al-Motor         tator dieses Motors ist aus Eisenblech-Formteilen aufgebaut.         one - Fermanent-Magnete sind durch Feld-Wicklungen ersetzt.         0 Um das magnetische Stator-Feld gleichmäßig zu verteilen, benötigt dieser Motor Polschuhe.         Drehstrom-Asynchronmotor         • Dieser Motor benötigt keinen Schleifring, da die Wicklungen des Rotors kurzgeschlossen sind.         Dies wird als <i>Rotorkäfig</i> bezeichnet.         Schleifringläufermotor |
| © Electude Beheer B.V Letzte Änderung:2019-10-20                       | Diese Bauart hat drei Schleifringe, über die die Wicklungen nach außen geführt werden.  Sie haben diese Schulung abgeschlossen. Sie können zur vorherigen Seite zurückkehren, wenn Sie so weit sind.  Zwuck                                                                                                    |
|                                                                        | 1045                                                                                                    |
|                                                                        | Login ^ = 40 // 30.03.2020                                                                                                    |

Ganz rechts unten befindet sich eine Schaltfläche mit einer Spruchblase. Wenn ihr diese anklickt, öffnet sich automatisch das Fenster links oben. Es zeigt uns automatisiert, bei welcher Übung ihr auf welcher Seite Probleme habt. Ihr könnt nun auswählen, an welchen Lehrer ihr die Frage adressiert.

Danach einfach auf Hinzufügen klicken und der jeweilige Lehrer erhält eure Frage per mail.

Bei größeren Problemen gebt uns bitte eine Telefonnummer mit an, dann können wir im Gespräch vor dem Bildschirm das Problem lösen.

Bitte überlegt zweimal, ob ihr nicht doch nur einen Flüchtigkeitsfehler begangen habt, damit wir die Spamflut in Grenzen halten.

Arbeitet bitte alle Pflichtaufgaben für die jeweilige Blockwoche durch. Orientiert euch bitte auch an den Kompetenzblättern.

Bleibt Alle gesund,

Gerhard Wilfling